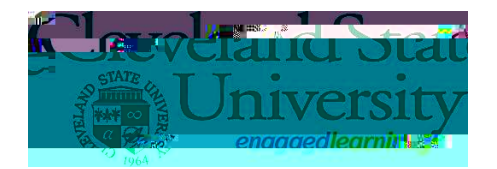

## Torequest Pass/Fail, dickthe selection boxforeach course where P/Fbasis is desired and dick the 'Continue' button

## Youarethenasledtoadkrowledgethat you have read and understand the Pass/Fail policies and the impact picrtocontinuing Younay'Canel or Submit' once the ded boxis deded

| e          | I acknowledge that I have read and understand the policies regarding my pass/fail request. I further understand that my request is null creversible. |        | - |
|------------|----------------------------------------------------------------------------------------------------|--------|---|
| <i>8</i> . | Cancel                                                                                                    | Submit |   |

One complete, you can navigate backtoy our gades page to see the status of your request. Until the dange has been pocessed in our system you will see the status "Inprogress".

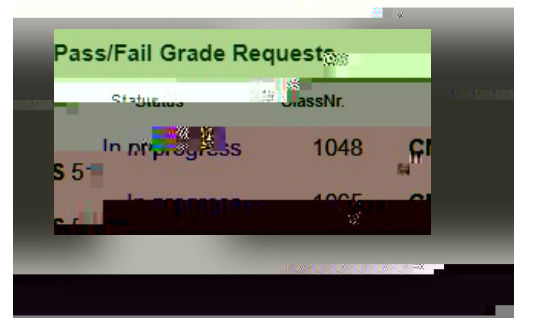

Continue >>

Once the request has been processed, you will see the status of "Processed".

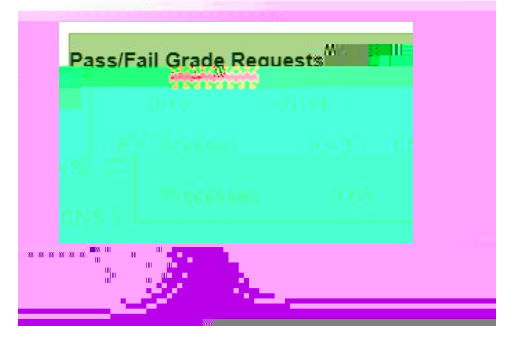